## Instructivo para la solicitud de información a Facebook utilizando la opción on line

#### Doctor Jonás Temez Lima

Funcionario del Ministerio Público Fiscal de la Nación - Magíster en Derecho Penal de la Universidad Austral - Especialista en Derecho Informático de la Universidad de Buenos Aires.

## OBJETIVO

Contribuir al servicio de justicia y facilitar el acceso a esta información.

# ¿QUE SE NECESITA?

+ oficio confeccionado y firmado por el juez solicitando la información + escáner + casilla de correo oficial. (@mpf.gov.ar; @pjn.gov.ar, @jusbaires.gov.ar, @policiafederal.gov.ar, etc.)

# PROCEDIMIENTO

Los oficios a Facebook deben ser librados por el juez. Al solicitarlo, hay que destacar **que no lo diligencien** (por lo general lo mandan a una división especializada en tecnología) y que lo remitan directamente a la fiscalía para ganar tiempo.

Cuando llega el oficio, escanearlo y guardarlo en un archivo. (No hace falta que todas las carillas estén en un solo archivo, ya que pueden cargarse varios archivos).

Luego, ingresar a la página que Facebook habilitó para requerimientos judiciales <u>www.facebook.com/records</u>

\* NOTA: No es necesario tener usuario ni hay que loguearse. Se ingresa directamente a dicha dirección y nos va a aparecer una pantalla como esta:

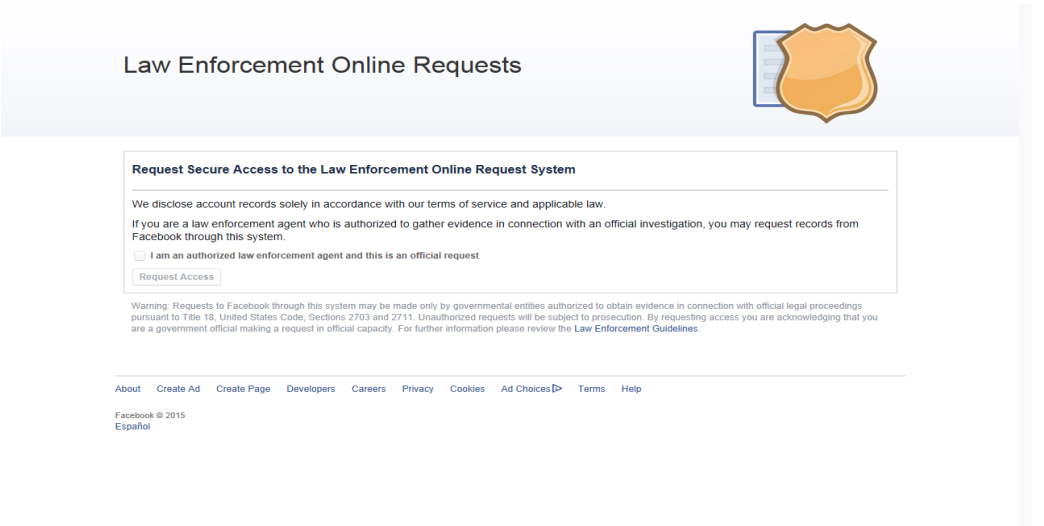

Cliquear en el casillero donde dice "I am an authorized law enforcement...".

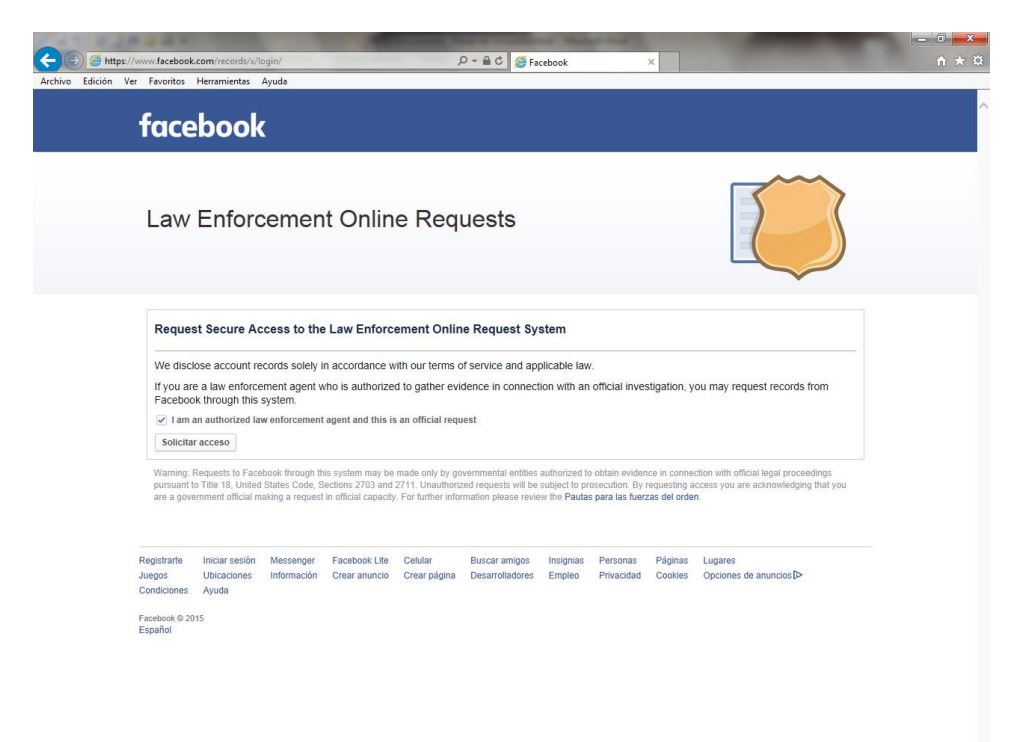

https://www.facebook.com/records/v/login/dialog/

Al habilitarse el botón de "Solicitar Acceso", a parece una pequeña pantalla en la que colocamos colocar la <u>dirección de mail oficial y</u> un Security check (que sirve básicamente para corroborar que somos humanos).

| S Mtps://www.facebook.com/records/v/login/<br>wo Edición Ver Favoritos Herramientas Ayuda                                                                                                    | P - ⊕ C Ø Facebook ×                                                                                                    |
|----------------------------------------------------------------------------------------------------|----------------------------------------------------------------------------------------------------|
| Law Enforcement                                                                                                    | Online Requests<br>Solicitar acceso ×                                                                                                    |
| Request Secure Access to the Li<br>We disclose account records solely in a<br>If you are a law enforcement agent who<br>Facebook through this system.                                                  | Correc electrónico fiscri19-nac@mpf gov ar         Enter your email address to receive a unque link to the Law Enforcement<br>Online Request System. The link will give you access to the system for one<br>Jac.         Security Check<br>Escribe las do plabbras que aparecen abajo, separadas por un espacio.<br>¿No puedes lentar? Pructas con dras plabbras ou cuspicha de audo.         Impress el fazzo que ves arriba.<br>[ded x]<br>¿Por qué ves to?         Ingress el fazzo que ves arriba. |
| pursuant to Tile 19, United Statise Code, Seci<br>are a government official making a request in J<br>Registrante Iniciar sesión Messenger Fr<br>Juegos Uticaciones Información C<br>Condiciones Ayruda | erden:<br>Cancelar Aceptar<br>Ierden:<br>acebook Lite Celular Buscar amigos Insignias Personas Páginas Lugares<br>rear anuncio Crear página Desarrolladores Empleo Privacidad Cookles Opciones de anuncios[>                                                                                                    |
| Facebook © 2015<br>Español                                                                                                    |                                                                                                    |

Entonces, aparece una pantalla como la que sigue, que dice: "A confirmation email has been sent to fiscri19-nac@mpf.gov.ar containning en link to the Law Enforcement Inline Request System. The link will give you access to the system for one hour.

Es decir, se envió a la casilla oficial que ingresamos (en nuestro caso, la de la fiscalía) un link que expira en una hora. (ATENCIÓN: Pasado ese tiempo, hay que empezar otra vez el procedimiento).

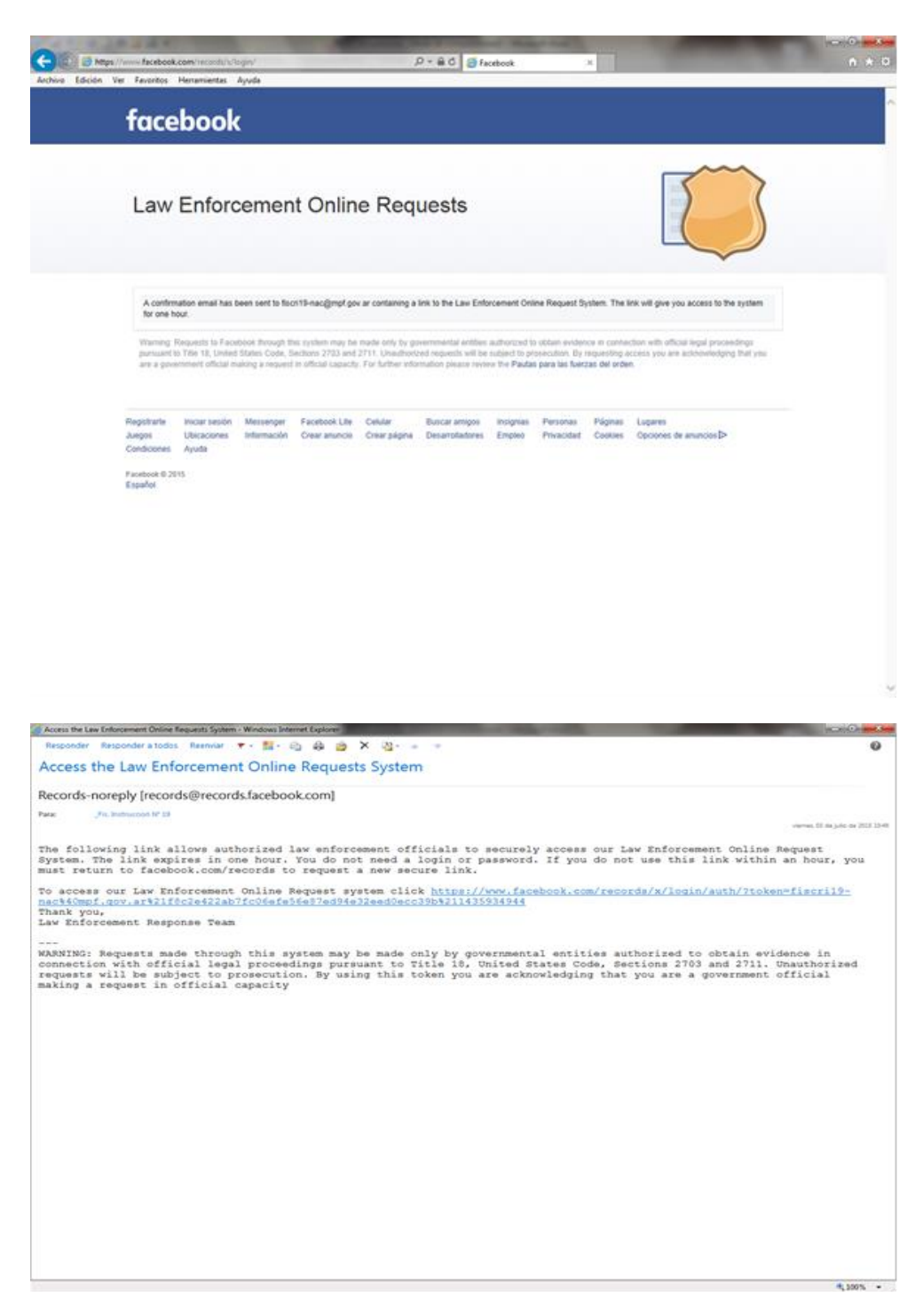

Este es link que se envía por mail. Ahora ya no se necesita la página que teníamos abierta de Facebook. La cerramos y vamos al link que nos mandaron por correo.

| face                                 | book                                  | ٢                        |                                 |                        |                                  |                     |                        |                   |                                     |
|--------------------------------------|---------------------------------------|--------------------------|---------------------------------|------------------------|----------------------------------|---------------------|------------------------|-------------------|-------------------------------------|
| Law                                  | Enford                                | cement                   | Onlin                           | e Req                  | uests                            |                     |                        |                   |                                     |
|                                      | 0                                     | orreo electrónic         | o fiscrit9-necij                | Impt gov ar            |                                  |                     |                        |                   |                                     |
|                                      |                                       | Nombr                    | a Jonás Teme                    | e Lima                 |                                  |                     |                        |                   |                                     |
|                                      |                                       | Titué                    | o Secretario A                  | duntal                 |                                  | *                   |                        |                   |                                     |
|                                      |                                       | Organizació              | h Ministerio Pi                 | Joice Fiscal           |                                  |                     |                        |                   |                                     |
|                                      | N                                     | imero de teléfon         | <ul> <li>+54 11 4811</li> </ul> | 3438                   |                                  |                     |                        |                   |                                     |
|                                      |                                       | Luga                     | r Buenos Are                    | s, Argentina           |                                  |                     |                        |                   |                                     |
|                                      |                                       | Codigo posti             | A 5061                          |                        |                                  |                     |                        |                   |                                     |
|                                      |                                       |                          | Acepar                          |                        |                                  |                     |                        |                   |                                     |
| Registrarte<br>Juegos<br>Condiciones | Instar sesión<br>Ubicaciones<br>Ayuda | Messenger<br>Información | Facebook Life<br>Crear anuncio  | Celular<br>Crear págna | Buscar amigos<br>Desarrolladores | Insignias<br>Empleo | Personal<br>Privacidad | Págnas<br>Cockies | Lugares<br>Opciones de anuncios (D+ |
| Pacebook © 21<br>Español             | 115                                   |                          |                                 |                        |                                  |                     |                        |                   |                                     |
|                                      |                                       |                          |                                 |                        |                                  |                     |                        |                   |                                     |
|                                      |                                       |                          |                                 |                        |                                  |                     |                        |                   |                                     |

El link nos lleva a esta pantalla. Hay que comenzar a completar los campos. Primero los datos del solicitante y de contacto. A continuación nos lleva a una página donde hay varios items. En esta oportunidad, como estamos tratando de identificar o localizar a alguien, lo que nos interesa es el ítem Record Request. (NOTA: El <u>Preservation Request</u> sirve para solicitar la preservación urgente de los datos mientras conseguimos el oficio del juez.)

| Edición Ver Favorito |                                                                                                    |                                                                                             | 0-8c                                         | 🥌 Facebook                                         | ×                                                   | and the second second se |      |
|----------------------|----------------------------------------------------------------------------------------------------|---------------------------------------------------------------------------------------------|----------------------------------------------|----------------------------------------------------|-----------------------------------------------------|----------------------------------------------------------------------------------------------------|------|
|                      | is Herramientas Ayuda                                                                                                    |                                                                                             |                                              |                                                    |                                                     |                                                                                                    |      |
|                      | Inicio Preservation Request                                                                                                    | Records Reques                                                                              | st Pregur                                    | itas frecuentes                                    | Salir                                               |                                                                                                    |      |
|                      | Law Enforcement C                                                                                                    | Online Re                                                                                   | equests                                      |                                                    |                                                     |                                                                                                    |      |
|                      | Requestor Information                                                                                                    |                                                                                             |                                              |                                                    |                                                     | Edi                                                                                                    | tar  |
|                      | Correo electrónico fiscri19-nac@mpf.gov.ar<br>Nombre Jonás Temez Lima<br>Titulo Becretario Adjunto<br>Organización Ministerio Póblico Fiscal<br>Número de teléfono -54 11 4811 3438<br>Ubicación Buenos Aires, Argentinz                        |                                                                                             |                                              |                                                    |                                                     |                                                                                                    |      |
|                      | Please complete all fields below and be sure to att<br>required to compet disclosure of user content.<br>The Law Enforcement Response Team reviews ex                                                                                           | ach all relevant documer                                                                    | ntation. A U.S. sea                          | rch warrant, Mutual Le<br>int records solely in ac | gal Assistance Treaty ()<br>cordance with our terms | MLAT) or letter rogatory is generally<br>of service and applicable law. Addition                                                                                                    | onal |
|                      | information can be found in the Pacebook or instag                                                                                                    | nd adjust your request p                                                                    | arameters accordi                            | ngly.                                              |                                                     |                                                                                                    |      |
|                      | Please note that all times are recorded in UTC a                                                                                                    |                                                                                             |                                              |                                                    |                                                     |                                                                                                    |      |
|                      | Please note that all times are recorded in UTC a                                                                                                    | Falant One a                                                                                |                                              |                                                    |                                                     |                                                                                                    |      |
|                      | Please note that all times are recorded in UTC a<br>Internal Case Reference Number 171<br>Legal Process<br>Nature of Case                                                                                                    | Select One +                                                                                |                                              |                                                    |                                                     |                                                                                                    |      |
|                      | Please note that al times are recorded in UTC a<br>Internal Case Reference Number (?)<br>Legal Process<br>Nature of Case<br>Legal Process Signed Date (?)                                                                                       | Select One =<br>Select One =<br>dd/mm/aaaa =                                                |                                              |                                                    |                                                     |                                                                                                    |      |
|                      | Please note that at times are recorded in UTC a<br>Internal Case Reference Number (%)<br>Legal Process<br>Nature of Case<br>Legal Process Signed Date (%)<br>Request Date (%)                                                                   | Select One 👻<br>Select One 👻<br>dd/mm/aaaa 💼<br>dd/mm/aaaa 💼                                |                                              |                                                    |                                                     |                                                                                                    |      |
|                      | Please note that all times are recorded in UTC a<br>Internal Case Reference Number 07<br>Legal Process<br>Nature of Case<br>Legal Process Signed Date (7)<br>Request Due Date (7)<br>Accounts                                                   | Select One *<br>Select One *<br>dd/mm/aaaa<br>dd/mm/aaaa<br>Facebook *                      |                                              | Add                                                |                                                     |                                                                                                    |      |
|                      | Please note that all times are recorded in UTC a<br>Internal Case Reference Number 17<br>Legal Process<br>Nature of Case<br>Legal Process Signed Date 171<br>Request De Date 171<br>Accounts<br>Requesting Records Between 171                  | Select One *<br>Select One *<br>dd/mm/aaaa *<br>Facebook *<br>Seleccionar *                 |                                              | Add                                                |                                                     |                                                                                                    |      |
|                      | Please note that at times are recorded in UTC a<br>Internal Case Reference Number (*)<br>Legal Process<br>Nature of Case<br>Legal Process Signed Date (*)<br>Request De Date (*)<br>Accounts<br>Requesting Records Between (*)<br>Documentation | Select One *<br>Select One *<br>dd/mm/aaaa *<br>Gd/mm/aaaa *<br>Facebook *<br>Seleccionar * | Examinar<br>Examinar<br>Examinar<br>Examinar | Add                                                |                                                     |                                                                                                    |      |

Cargamos los campos. En el primer ítem va el número del expediente. En el siguiente, el tipo de proceso que se sigue. Aquí se colocó "Court Order/Request (outside US)" o "Requerimiento Judicial fuera de EEUU". Si se coloca "Emergency", se pide un juramento de que lo que se solicita es urgente y lo campos a completar varían un poco. (NOTA: Si no es urgente no vale la pena poner que lo es, la experiencia demuestra que, por el momento, responden rápido (más o menos a los 2 o 3 días. Si todos ponemos urgente, pierde el sentido y entorpecería las verdaderas urgencias).

| 🗲 🛞 🙆 https://www.facebook.com/records/s/case/ ပာ کے 🖉 Facebook x                                                                                                    | - □ <mark>-×</mark><br>↑ ★ |
|----------------------------------------------------------------------------------------------------|----------------------------|
| Archivo Edición Ver Favoritos Herramientas Ayuda                                                                                                    |                            |
| Requestor information Editar                                                                                                    |                            |
| Correo electrónico facot19-asc@prof.gov.ar<br>Nombre Jonás Temez Lima<br>Titulo Secontario Adunto<br>Organización, Ministério Político Fical<br>Número de taléfono +54 11 4611 3438<br>Ublicación Bereira Aires, Agentina                                                                                                    |                            |
| Records Request                                                                                                    |                            |
| Please complete all fields below and be sure to attach all relevant documentation. A U.S. search warrant, Mutual Lepal Assistance Treaty (MLAT) or lefter rogatory is generally<br>required to compute disclosure of user content.<br>The Law Enforcement Reports Team reviews each request separately and discloses account records solely in accordance with our terms of service and applicable law. Additional<br>information can be found in the Flacebook or Instagram Law Enforcement Guidelines.                                                                                                    |                            |
| Please note that all times are recorded in UTC and adjust your request parameters accordingly.                                                                                                    |                            |
| Internal Case Reference Number 10 CCC-7982015<br>Legal Process<br>Signed Date 11<br>Request Due Date 11<br>Requesting Raccords Between 1<br>Documentation<br>Lettert that I am a law enforcement agent<br>is accurate.<br>Internal Case Reference Number 1<br>Control Signed Date 11<br>Control Signed Date 11<br>Control Signed Date 11<br>Control Signed Date 11<br>Control Signed Date 11<br>Control Signed Date 11<br>Control Signed Date 11<br>Control Signed Date 11<br>Control Signed Date 11<br>Control Signed Date 11<br>Control Signed Date 11<br>Control Signed Date 11<br>Control Signed Date 11<br>Control Signed Date 11<br>Control Control Signed Date 11<br>Control Control Control Signed Date 11<br>Control Control Control Signed Date 11<br>Control Control Control Signed Date 11<br>Control Control Co |                            |
| Registrante Iniciar sesión Messenger Facebook Ule Celular Buscar amigos Imaignias Personas Páginas Lugares<br>Jaugos Ubicaciones Información Crear anuncio Crear página Desarroladores Empleo Privacidad Cooles Opciones de anuncios[><br>Conticiones Ayuda<br>Fandocok 8:2015                                                                                                    |                            |

En "Nature of Case" colocar qué tipo de caso se trata: explotación infantil con o sin potencial daño, crímenes sexuales, homicidio, entre otros. Usamos Others porque era una desaparición de persona.

| 😧 🗃 Mitps //www.faceb    | ook.com/reconfu/s/case?                                                                                                    |                                                     | P + B C S Facebook                                           | 🗶 🥌 traductor - Buscar con Google                              |  |
|--------------------------|----------------------------------------------------------------------------------------------------|-----------------------------------------------------|--------------------------------------------------------------|----------------------------------------------------------------|--|
| ivo Edicion Ver Pavorito | o Henamientas Ayuda                                                                                                    |                                                     |                                                              |                                                                |  |
|                          | Requestor Information                                                                                                    |                                                     |                                                              | Editor                                                         |  |
|                          | Correso electricinico fiscrit R-mac@empt.gov.<br>Norobre: Jonis Temmer Lima<br>Tituto Secretario Adjunto<br>Organezanida: Minuteno Púlipico Pac<br>Numero ne bilitipo - 454 11 4012 530<br>Numerio ne bilitipo - 454 11 4012 530 | •                                                   |                                                              |                                                                |  |
|                          | Records Request                                                                                                    |                                                     |                                                              |                                                                |  |
|                          | Please complete all fields below and be sure to a<br>required to compet disclosure of user content                                                                                                    | Each all relevant discurses                         | rtation. A U.S. search warrant, Mulual Legal                 | Assistance Tasaty (MLAT) or letter regatory is generally       |  |
|                          | The Law Enforcement Response Team reviews a<br>information can be found in the Facebook or Insta                                                                                                    | ach request separately an<br>gram Law Enforcement C | nd discloses account records soliely in accord<br>Suidelines | lance with our terms of service and applicable law. Additional |  |
|                          | Please note that all times are recorded in UTC                                                                                                    | and adjust your request p                           | arameters accordingly.                                       |                                                                |  |
|                          | Internal Case Reference Number                                                                                                    | COC 7603/2015<br>Court Order Required               | (Outside, *                                                  |                                                                |  |
|                          | Nature of Case                                                                                                    | Otros * Missing Ch                                  | -                                                            |                                                                |  |
|                          | Legal Process Signed Date                                                                                                    | 3845-2916 10                                        |                                                              |                                                                |  |
|                          | Request Due Date                                                                                                    | 1002015                                             |                                                              |                                                                |  |
|                          | Accounts                                                                                                    | Facebook = 1                                        | Ant                                                          |                                                                |  |
|                          |                                                                                                    | In Facebook                                         | к.                                                           |                                                                |  |
|                          | Recursting Records Between                                                                                                    | Seleccioner *                                       | acebook.com/kherreraa*                                       |                                                                |  |
|                          | Documentation                                                                                                    |                                                     | Commer<br>Exemun<br>Exemun<br>Exemun<br>Commer               |                                                                |  |
|                          |                                                                                                    | shut be PDF, JPG, PNC                               | i se alher parence image furnals. Please att                 | business and the star                                          |  |
|                          | I attent that I am a law enforcement agent<br>is accurate.                                                                                                    | authorized to request a                             | ccount records and all the information I to                  | ave provided                                                   |  |
|                          |                                                                                                    |                                                     |                                                              |                                                                |  |
|                          | Regativite Incursessie Messenger Fo                                                                                                    | cebool Lille Celular                                | Duocar ansgos Insignias Perm                                 | mas Págnas Lugares                                             |  |

Luego hay que poner dos fechas, la primera (Legal Process Signed Date) corresponde a la fecha de firma del requerimiento. La segunda (Request Due Date) es la fecha de vencimiento de la petición.

| Pease complete all fields below and be sure to all<br>equired to compel disclosure of user content. | ach all relevant documentation. A U.S. search warrant, Mutual Legal Assistance Treaty (MLAT) or letter regatory is generally                                        |
|----------------------------------------------------------------------------------------------------|----------------------------------------------------------------------------------------------------|
| The Law Enforcement Response Team reviews ea<br>nformation can be found in the Facebook or Instag   | ch request separately and discloses account records solely in accordance with our terms of service and applicable law. Addition<br>yram Law Enforcement Guidelines. |
| Please note that all times are recorded in UTC a                                                    | nd adjust your request parameters accordingly.                                                                                                    |
| Internal Case Reference Number 11                                                                   | 790315                                                                                                    |
| Legal Process                                                                                       | Court Order/Request (Outside *                                                                                                    |
| Nature of Case                                                                                      | Otros * Missing child                                                                                                    |
| Legal Process Signed Date 11                                                                        | 3062015                                                                                                    |
| Request Due Date Int                                                                                | 2/1/2015                                                                                                    |
| Accounts                                                                                            | Facebook * Add                                                                                                    |
|                                                                                                    | ×                                                                                                    |
|                                                                                                    | Facebook:<br>https://www.facebook.com/kherreraa1                                                                                                    |
| Requesting Records Between 21                                                                       | 3 de febrero de 2015 - 30 de junio de 2015 =                                                                                                    |
| Documentation                                                                                       | Examinar.<br>Examinar.<br>Examinar.                                                                                                    |
|                                                                                                    | Examinar                                                                                                    |
|                                                                                                    | Examinat Wust be PCP, JPC, P1/C or other common image formatis. Please attach all relevant legal documents.                                                         |
| <ul> <li>I attest that I am a law enforcement agent a<br/>is accurate.</li> </ul>                   | suthorized to request account records and all the information I have provided                                                                                       |
|                                                                                                    | Submit                                                                                                    |

En "Accounts" colocar cuál es el perfil sobre el que preguntamos. Puede ser más de uno. Debe ser **exactamente** el que aparece en la barra del navegador. (CONSEJO: en la barra del navegador seleccionar, copiar y pegar para evitar errores).

| nformation (                                       | latoment Response Team reviews e<br>can be found in the Facebook or Insta                                                                                             | ach requests<br>gran Law Er                                                                        | reparately and<br>forcement Ou                                                  | discloses account<br>idelines                                                                                                    | records solely                       | H accordance i                                               | off) our term                           | s of service and applicable law. Additiona | * |
|----------------------------------------------------|----------------------------------------------------------------------------------------------------|----------------------------------------------------------------------------------------------------|---------------------------------------------------------------------------------|----------------------------------------------------------------------------------------------------|--------------------------------------|--------------------------------------------------------------|-----------------------------------------|--------------------------------------------|---|
| Please not                                         | te that all firmes are recorded in UTC :                                                                                                    | and adjust yo                                                                                      | ur request par                                                                  | ameliars according                                                                                                    | h.                                   |                                                              |                                         |                                            |   |
|                                                    | iterial Case Reference Number                                                                                                    | 7603/15                                                                                            |                                                                                 |                                                                                                    |                                      |                                                              |                                         |                                            |   |
|                                                    | Legal Process                                                                                                    | Court Ord                                                                                          | orfloquest (C                                                                   | Natalda                                                                                                    |                                      |                                                              |                                         |                                            |   |
|                                                    | Nature of Case                                                                                                    | Otros *                                                                                            | Musing child                                                                    |                                                                                                    |                                      |                                                              |                                         |                                            |   |
|                                                    | Legal Process Signed Date                                                                                                    | 30%2015                                                                                            | 10                                                                              |                                                                                                    |                                      |                                                              |                                         |                                            |   |
|                                                    | Request Due Date                                                                                                    | 11702945                                                                                           | 10                                                                              |                                                                                                    |                                      |                                                              |                                         |                                            |   |
|                                                    | Accounts                                                                                                    | Facebook                                                                                           | *                                                                               |                                                                                                    | Ant                                  |                                                              |                                         |                                            |   |
|                                                    |                                                                                                    | 101                                                                                                |                                                                                 |                                                                                                    |                                      |                                                              |                                         |                                            |   |
|                                                    |                                                                                                    |                                                                                                    |                                                                                 |                                                                                                    | 12.5                                 |                                                              |                                         |                                            |   |
|                                                    |                                                                                                    | 1                                                                                                  | cebook:                                                                         |                                                                                                    |                                      |                                                              |                                         |                                            |   |
|                                                    |                                                                                                    | H                                                                                                  | tips://www.fai                                                                  | wbook.com/hhen                                                                                                    | renau!                               |                                                              |                                         |                                            |   |
|                                                    |                                                                                                    | Table Ballace                                                                                      | ro de 2015 - 3                                                                  | i0 de jumo de 201                                                                                                    | 6 -                                  |                                                              |                                         |                                            |   |
|                                                    | Requesting Records Between                                                                                                    | 2.04 100010                                                                                        |                                                                                 |                                                                                                    |                                      |                                                              |                                         |                                            |   |
|                                                    | Requesting Records Between T<br>Documentation                                                                                                    | UUonasRo                                                                                           | ocisela rff                                                                     | Examinar.                                                                                                    |                                      |                                                              |                                         |                                            |   |
|                                                    | Requesting Records Between **<br>Documentation                                                                                                    | U Uonas Ro                                                                                         | cisela III                                                                      | Examinar<br>Examinar<br>Examinar                                                                                                    |                                      |                                                              |                                         |                                            |   |
|                                                    | Requesting Records Between **<br>Documentation                                                                                                    | U Jonas Ro                                                                                         | ocinela rff                                                                     | Examinar<br>Examinar<br>Examinar<br>Examinar                                                                                                    |                                      |                                                              |                                         |                                            |   |
|                                                    | Requesting Records Detween T<br>Documentation                                                                                                    | U Jonan Ro                                                                                         | coleia (f                                                                       | Examinar<br>Examinar<br>Examinar<br>Examinar<br>Examinar                                                                                                    | sage bornats. P                      | wave attack at                                               | intervald                               |                                            |   |
| 2 Later                                            | Requesting Records Between T                                                                                                    | U Jonas Ro                                                                                         | chela II<br>r. (PS), Physics<br>with                                            | Examus<br>Examus<br>Examus<br>Examus<br>Examus                                                                                                    | sage bornans. I                      | inee atain al                                                | interests                               |                                            |   |
| ✓ Latteni<br>is acco                               | Requesting Records Between T<br>Documentation                                                                                                    | U Uonan Ro<br>Must be PCr<br>regul docum<br>authorized b                                           | constant<br>, JPC, Procision<br>ents.<br>a request acc                          | Exame<br>Exame<br>Exame<br>Exame<br>Exame<br>Source and<br>Contineers and                                                                                                    | nge konun. I<br>Lat De inform        | inane attació al<br>elico 1 have pr                          | interati                                |                                            |   |
| ✓ Lation<br>in accord                              | Reporting Records Detwern 17 Documentation Dut I am a law enforcement agent nte.                                                                                      | U Uonarifs<br>Must be FO<br>rept docum<br>authorized b                                             | coneta r#<br>r.JPSL Physics<br>or th.<br>to recepted acc                        | Examus<br>Examus<br>Examus<br>Examus<br>Examus<br>Social records and                                                                                                    | saje toman, i<br>Lal De inform       | inne atain a<br>dion1have pr                                 | report                                  |                                            |   |
| 2 Latteri<br>In adda                               | Reporting Records Detwents To<br>Documentation<br>Dat I am a law enforcement agent<br>mis.                                                                            | U Uonamilia<br>Must be PCr<br>sept docum<br>suther and b                                           | coneta ref<br>F. J.P.C. Phys. C<br>ents.<br>In responsed acc                    | Danna<br>Danna<br>Danna<br>Danna<br>Danna<br>Danna<br>Sarra<br>Carl records are                                                                                                    | sage formation I<br>I all the inform | inane attach al<br>attori 1 have pe                          | one and                                 |                                            |   |
| √ Lationi<br>In acco                               | Reporting Records Detwents To<br>Documentation<br>Duct I am a law enforcement agent<br>rate.                                                                          | U Jonan Ro<br>Musi ke P Gr<br>sept de ans<br>author and k                                          | ocisela (fl<br>r. JPG, P163 o<br>eril).<br>In request acc                       | Exampa<br>Exampa<br>Ex | uge loman, i<br>Lal De infam         | nore attach at<br>attach Thave pr                            | origo and<br>probled                    |                                            |   |
| vi futtesi<br>is acco                              | Representing Records Botheren **<br>Documentation<br>that I am a law enforcement agent<br>nits.                                                                       | U UonatiPo<br>Most be PG<br>august docum<br>authorized b<br>Satest                                 | Coluliar<br>Coluliar<br>Creati obliga                                           | Example<br>Example<br>Exampl                                                                                                    | age tomas, i<br>tal the inform       | neer atlast at<br>ation 1 have pr<br>Personan                | report<br>wided<br>Pagente<br>Coulors   | Lapers<br>Options in access D              |   |
| ✓ Latteni<br>is acco<br>spekate<br>spo<br>scicones | Representing Records Extenses **<br>Documentation<br>that I am a law enforcement agent<br>rate.                                                                       | U Uonariih<br>Maal ke PCa<br>ingal dacam<br>aathorized k<br>Salasat<br>Salasat                     | coneta m<br>r. drsi, Prici e<br>mit.<br>a request acc<br>Celular<br>Crear pilge | Example<br>Example<br>Exampl                                                                                                    | n Integrite                          | inner atlach al<br>atloci 1 have pr<br>Presonan<br>Physiolad | remonti<br>evided<br>Plagman<br>Coolice | Lugans<br>Optiones the analoses D*         |   |
| ✓ Latteni<br>In accor<br>spekate<br>spo<br>accores | Representing Records Botheren **<br>Documentation<br>that I am a law enforcement agent<br>insta-<br>tionar seale. Messanger 17 a<br>Document. Messanger 17 a<br>Apula | U Uonariih<br>Mool be PCA<br>Ingal docum<br>authorized k<br>Salamit<br>Debook Lile<br>net atumicio | constant<br>, droj prog<br>enti-<br>o reguest acc<br>Celular<br>Crear pige      | Example<br>Example<br>Exampl                                                                                                    | n insprime<br>n insprim<br>n Cropico | inner allach d<br>ation I have pr<br>Phenonia<br>Physiciae   | remont<br>evided<br>Pigmen<br>Cookies   | Legens<br>Opcones de anucost2-             |   |

Vamos a la opción de carga de la documentación. Hay 4 campos. Para eso vamos al oficio escaneado y guardado. Vamos a "Examinar", lo buscamos y lo cargamos.

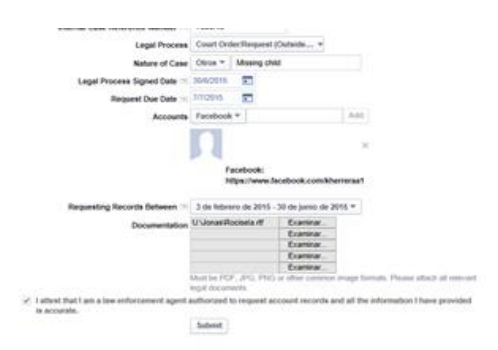

Al finalizar nos da un ítem en el que declaramos que somos agentes de la ley autorizados para pedir la información. Nos habilita el botón **Submit** y le damos click.

| Archara Edición | 2//www.facebook.com/incom/sea/<br>Ver Facebook X ⊗ Facebook X ⊗ Industrier: Busicer.com Georgie                                                                                                    | 10 ST |
|-----------------|----------------------------------------------------------------------------------------------------|-------|
|                 | facebook                                                                                                    |       |
|                 | Inicio Preservation Request Records Request Preguntas trecuentes Salar                                                                                                    |       |
|                 | Law Enforcement Online Requests                                                                                                    |       |
|                 | Requestor information                                                                                                    |       |
|                 | Corres discriptions - Mort19 AndQing fair at<br>Memory - And Primer Links<br>Tables Secretario Applies<br>Organización Memory Adden Frazi<br>Mismano da sinistico - 541 H 4811308<br>Liticación Bueros Aires, Agentino<br>Records Request                                                                                                    |       |
|                 | Phase complete all fields below and be sure to allboth all vehicular discummitation. A U.S. search variant, Muturi Lagat Assistance Teady (MLAT) ai infler registroy is generally<br>registre to complet disclosure of unic content.<br>The Law Difference Response Team Indexes developed responsely and discloses second recent twelve in accordance with our terms of service and applicable time. Additional<br>Minimation can be front in the Function of uniting and can fide team Outdottees. |       |
|                 | Prease role that at times an included in UTC and agent your request parameters accordingly. Request submitted successfully.                                                                                                    |       |
|                 | Tilligetitrete tocoar tessón Messenger Facebook Life Celular Buncar antgos tesgenas Pennaras Pilgosa Lagares<br>Laegos Ubscalceres Información Dinar anuncio Grair pilgos Desamulativos Emgles Privacidad Coolores Opcinere de anuncies<br>Condiciones Aprilda<br>Pasance R2111<br>Bigualiar                                                                                                    |       |

Si el requerimiento se cargó exitosamente, les va a aparecer esta pantalla. Si no, aparecerá un mensaje de error resaltando lo que hicimos mal o falta. Nos llegará un mail informando que cuando esté lista la respuesta nos van a avisar. También, en la página de Facebook/records queda registrado el pedido y su estado. También van a ir quedando los pedidos viejos ya resueltos, relacionados con el solicitante:

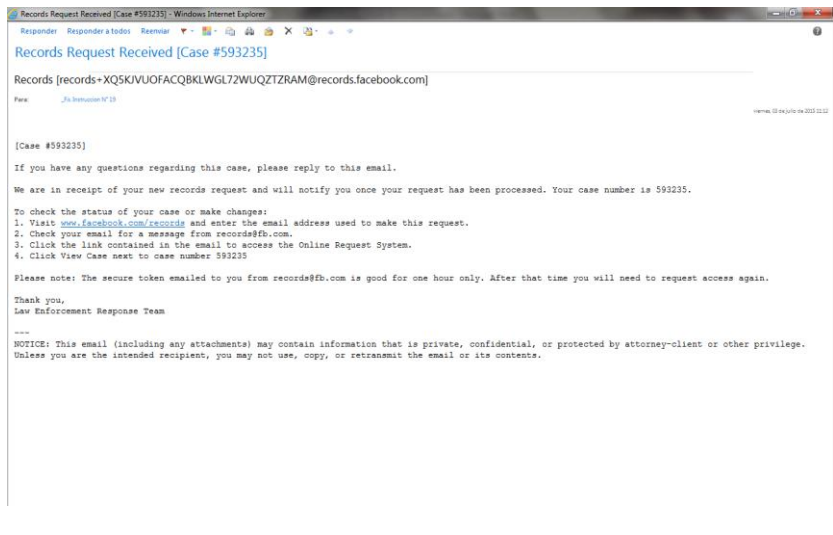

Constancia de recepción

| face                     | book                  |                               |                                                                                                    |                                           |                                                                 |  |
|--------------------------|-----------------------|-------------------------------|----------------------------------------------------------------------------------------------------|-------------------------------------------|-----------------------------------------------------------------|--|
| Inicio                   | Preservatio           | n Request                     | Records Request Preguntas frecue                                                                                                    | entes Salir                               |                                                                 |  |
|                          |                       |                               |                                                                                                    |                                           |                                                                 |  |
|                          |                       |                               |                                                                                                    |                                           |                                                                 |  |
| Case                     | Referencia            | Estado                        | Cuenta                                                                                                    | Tipo de solicitud                         | Date Requested                                                  |  |
| Case<br>593235           | 7603/15               | e e e<br>Abierto              | Cuenta                                                                                                    | Tipo de solicitud<br>Records              | Date Requested 3 de julio de 2015 7:12                          |  |
| Case<br>593235<br>559752 | 7603/15<br>7,603/2015 | Estado<br>Abierto<br>Resuelto | Cuenta           Facebook - https://www.facebook.com/kherreraa1           Facebook - 1099455497           Facebook - 100908553021100 | Tipo de solicitud Records Records Records | Date Requested 3 de julio de 2015 7:12 27 de abril de 2015 7:17 |  |

## Pantalla donde quedan los pedidos anteriores

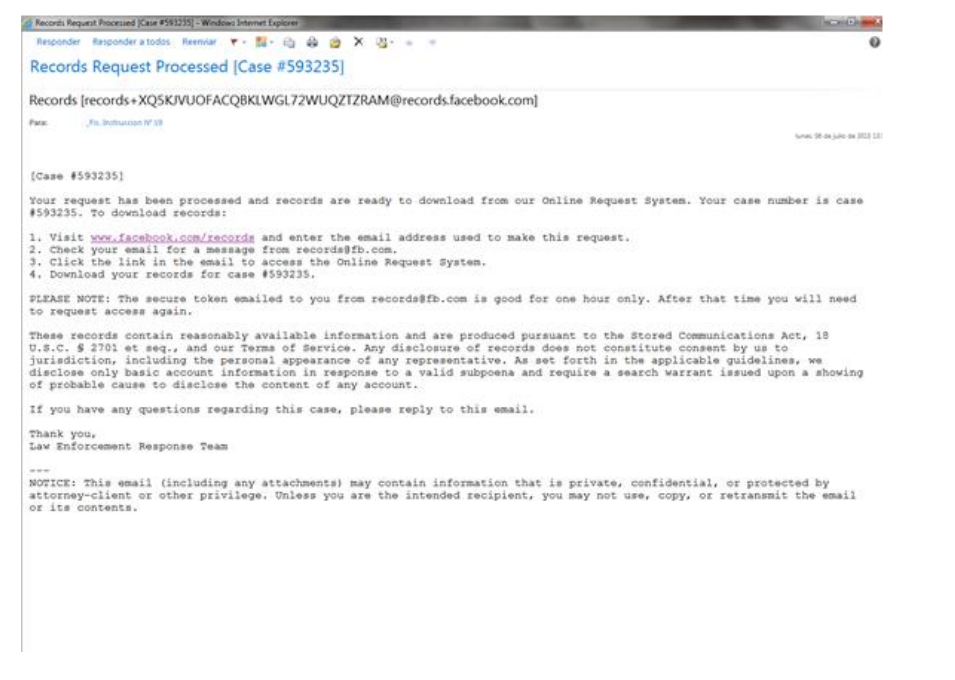

Cumplido el plazo, se recibe un mail con información y un link que lleva a la pantalla de estado del Request, que ya cambió a "Resuelto". Allí se habilita el botón "Descargar".

| Incio Preservation Request Records Request Preguntas frecuentes Sate     |
|--------------------------------------------------------------------------|
| Law Enforcement Online Requests                                          |
|                                                                          |
| Case Referencia Estado Cuenta Tipo de solicitud Date Requested           |
| 593235 7663/15 Results Facebook 100000563021100 Descarater               |
| Facebook: 1009455407                                                     |
| 559752 7,603/2015 Resided #2015 7.17 Records 2015 7.17 Records 2015 7.17 |

| 1638     | 838959729556.pdf - Adobe Read | der                                                                                                    | 163883895972    | 1556.pdf - Adobe Reader | Statements and the | The Party of the Party of the P |
|----------|-------------------------------|----------------------------------------------------------------------------------------------------|-----------------|-------------------------|--------------------|----------------------------------------------------------------------------------------------------|
| Archivo  | e Edición Ver Ventana Ayu     |                                                                                                    | Archive Edición | Ver Ventana Ayuda       |                    |                                                                                                    |
| • 😂      | 🖏 🕼 🎧 🖾 🖨                     | 🛛   🕐 🗣 👖 / 32   🖷 🕂 🔝 📑 🔛   💬 🐶                                                                                | J 🔁 🖻           |                         | 0 4 1 /3           | 2 🔿 🔶 133% 🔹                                                                                                    |
|          |                               |                                                                                                    | CI CI           | osure Date              | Activ              | e                                                                                                    |
| n        |                               |                                                                                                    |                 | 987990333958            |                    | 28                                                                                                    |
| <i>©</i> |                               | Facebook Busines                                                                                                | C               |                         |                    |                                                                                                    |
|          |                               | sector and an and a sector sector                                                                               |                 | -                       |                    |                                                                                                    |
|          | Service                       | Facebook                                                                                                    |                 | Phone                   |                    |                                                                                                    |
|          | Target                        | 100008563021100                                                                                                 |                 | Numbers                 |                    |                                                                                                    |
|          | Generated                     | 2015-07-06 16:06:22 UTC                                                                                         |                 |                         |                    |                                                                                                    |
|          |                               | 2015-02-03 14:02:49 01C to 2015-06-30 23:59:59 0                                                                | Ip.             | Addresses               | IP Addres          | s 181.114.126.18                                                                                                    |
|          | CyberTip                      |                                                                                                    | 8555            |                         | Tim                | e 2015-06-30 22:                                                                                                    |
|          | Numbers                       |                                                                                                    |                 |                         |                    |                                                                                                    |
|          |                               |                                                                                                    |                 |                         | IP Addres          | s 181.114.126.18                                                                                                    |
|          |                               | 2010.2                                                                                                    |                 |                         | Tim                | e 2015-06-30 22:                                                                                                    |
|          | Name                          | First Soledad                                                                                                   |                 |                         |                    |                                                                                                    |
|          |                               | Middle                                                                                                    |                 |                         | IP Addres          | s 181.114.120.16                                                                                                    |
|          |                               |                                                                                                    |                 |                         | Tim                | e 2015-06-29 22:                                                                                                    |
|          |                               |                                                                                                    |                 |                         | IP Addres          | s 181 114 120 16                                                                                                    |
|          |                               | construction and the second second second second second second second second second second second second second |                 |                         | Tim                | e 2015-06-29 21:                                                                                                    |
|          | Registered                    | 100008563021100@facebook.com                                                                                    |                 |                         | 1000               |                                                                                                    |
|          | Addrossos                     | sol.edad256983-@notmail.com                                                                                     |                 |                         | <b>IP Addres</b>   | s 181.114.127.13                                                                                                    |
|          | Addresses                     |                                                                                                    |                 |                         | Tim                | e 2015-06-23 13:                                                                                                    |
|          |                               |                                                                                                    |                 |                         | 1.000000000000     |                                                                                                    |
|          | Vanity Name                   |                                                                                                    |                 |                         | IP Addres          | s 181.114.121.17                                                                                                    |
|          |                               |                                                                                                    |                 |                         | Tim                | e 2015-06-22 22:                                                                                                    |
|          | Peristration                  | 2014-12-05 13:50:14 UTC                                                                                         |                 |                         | ID Addres          | . 191 114 121 17                                                                                                    |
|          | Date                          | 2014-12-03 13.50.14 010                                                                                         |                 |                         | Tim                | a 2015-06-22 22-                                                                                                    |
|          | Juic                          |                                                                                                    |                 |                         |                    | e 1013-00-11 11.                                                                                                    |
|          |                               |                                                                                                    |                 |                         | IP Addres          | s 181.114.121.17                                                                                                    |
|          | Account                       | Account Still true                                                                                              |                 |                         | Tim                | e 2015-06-22 22:                                                                                                    |
|          | Closure Date                  | Active                                                                                                    |                 |                         |                    |                                                                                                    |
|          |                               |                                                                                                    |                 |                         |                    |                                                                                                    |

La descarga es de un archivo en formato PDF y posee la información del usuario de registración y conexión, cada uno con su correspondiente protocolo de internet (lo que conocemos como Dirección IP) y la fecha y hora correspondiente. (ATENCION: la hora informada es UTC (hora universal) por lo que hay que restarle 3 horas para que sea HOA (Hora Oficial Argentina).

Esos son los datos que le vamos a dar a los ISP (Speedy de Telefónica, Fibertel, Arnet de Telecom, etc.) para que nos informen los datos de sus clientes. Por ejemplo, vamos a pedir que nos informen la titularidad y domicilio del cliente que el día 1/1/11 a las 11.11.11 horas (argentina) se conectó desde la IP 111.111.111.111 (hay que pedir la info tantas veces como direcciones IP tengamos)

Para la Opción EMERGENCIA cambian los campos: hay que realizar un breve relato del hecho que se investiga, fecha de la amenaza, edad de las víctimas, por qué consideramos que existe alguien en riesgo de sufrir un daño físico o la muerte, etc. En teoría se puede poner en castellano o en inglés. Yo lo cargo en inglés. De todos modos el relato es concreto y sólo se necesita maña y un traductor on line. Esto nos aparece cuando el requerimiento es una emergencia

|                                                                                                    |                                                                                                    | For                     |
|----------------------------------------------------------------------------------------------------|----------------------------------------------------------------------------------------------------|-------------------------|
| Correo electrónico facintE-nac@mpf.gov.a                                                                                                    | с<br>Ф                                                                                                    |                         |
| Nombre Jonás Temaz Lima                                                                                                    |                                                                                                    |                         |
| Organización Ministerio Pública Faca                                                                                                    | * · · · · · · · · · · · · · · · · · · ·                                                                                                    |                         |
| Númere de belefeno +54 11 4011 3438                                                                                                    |                                                                                                    |                         |
| USEACOR During Ares, Algertini                                                                                                    |                                                                                                    |                         |
| Records Request                                                                                                    |                                                                                                    |                         |
| Please complete all fields below and be sure to a                                                                                                    | Emergency Request III with (MLAT) or lefter #                                                                                                    | ogatory is pamerally    |
| required to compel disclosure of user content.                                                                                                    | By selecting Emergency Request I attest that the matter I am                                                                                                    |                         |
| information can be found as the Facebook of trid                                                                                                    | reporting involves imminent harm to a child or risk of death or<br>serious physical injury to any person and requires disclosure of                                                                                                    | appscable law: Andronal |
| Please risks that all times are recorded in UTC                                                                                                    | information without delay.                                                                                                    |                         |
|                                                                                                    | Cancelar Lattest                                                                                                    |                         |
| Internal Case Reference Number                                                                                                    | Contraction of the Contraction of the Contraction o                                                                                                    |                         |
| Legal Process                                                                                                    | Select One +                                                                                                    |                         |
| Nature of Case                                                                                                    | Select One *                                                                                                    |                         |
| Cegar Process Signed Date (*)                                                                                                    |                                                                                                    |                         |
| August due Date (*                                                                                                    | Facabook v Ann                                                                                                    |                         |
| Recounts Recounts                                                                                                    | Selectoretar -                                                                                                    |                         |
| Documentation                                                                                                    | Commun.                                                                                                    |                         |
|                                                                                                    | Economic<br>Economic                                                                                                    |                         |
|                                                                                                    | Eranmar.                                                                                                    |                         |
|                                                                                                    | Must so PDF, JPG, PHD at other comment image Remails. Please attack at research                                                                                                    |                         |
| I attest that I am a law enforcement agent                                                                                                    | authorized to request account records and all the information I have provided                                                                                                    |                         |
| te accurate.                                                                                                    |                                                                                                    |                         |
|                                                                                                    | Soland                                                                                                    |                         |
|                                                                                                    |                                                                                                    |                         |
| ntemactor Crear anuncio Crear página D<br>auxilionil 8/2010                                                                                                    | econstatures Emples Privacitat Costas Optiones & ecuncies): Conditiones Ayu                                                                                                    | de l                    |
| nomedia Crear suuncia Crear págna D<br>mandea 2.2011<br>Legal Process<br>Nature of Case                                                                                                    | ecantralizatores Emplee Privacebad Costess Opciones de enuncies)o Cúndicones Ayo                                                                                                    | de .                    |
| Monacoff Crear anunce Crear pages 8<br>monace 8 2011<br>Legal Process<br>Nature of Case<br>Time of Threat                                                                                                    | ecantilatores Emplee Physioded Costess Opdones de enuncies): Cúndiciones Ayu<br>Emergency v<br>Select One v<br>dómniaas T                                                                                                    | da                      |
| nomed Creat analog Creat pages 8<br>monore 8 2011<br>Legal Process<br>Nature of Creat<br>Time of Threat<br>Legalon of Threat                                                                                                    | esamilatores Emplee Physioded Costess Opdones de strundes.<br>Emergency •<br>Select One •<br>ddmmhaaa                                                                                                    | da                      |
| nomed Crear anunce Crear pages D<br>wannes 8 2011<br>Legal Process<br>Nature of Case<br>Time of Threat<br>Location of Threat<br>Age of Person at Risk                                                                                                    | esamilatores Emplee Philadold Costees Opdones de erundes.]> Condisiones Ayu<br>Emergency *<br>Select One *<br>drimmaaa                                                                                                    | da                      |
| ntenecol Crear sounds Crear pages D<br>annexes 8 2011<br>Interest Case Research Interest In<br>Legal Process<br>Nature of Case<br>Time of Times<br>Location of Times<br>Age of Person at Risk<br>Accounts                                                                                                    | essentiatures Emplee Privacetad Costes Optiones de anuncier@> Cândiciones Ayu<br>Emergency ¥<br>Select One ¥<br>dómminaas T<br>Encetoors X<br>Add                                                                                                    | da                      |
| nemed Crear sounds Crear pages D<br>memory & 3000<br>Interest Case<br>Nature of Case<br>Time of Threat<br>Location of Threat<br>Age of Person at Risk<br>Accounts<br>Requesting Records Between (7)<br>Decomposition                                                                                                    | esemiliatores Emplee Privacitad Costes Opdanet de enuncies)> Cândicones Ayu<br>Emergency *<br>Select One *<br>dimminaaa T<br>Facebook *<br>Seleccionar *                                                                                                    | di                      |
| Annuación Crear pargono d<br>annuano e 2001<br>Instrum Laser Reservices resultante d'Annua<br>Lagar Process<br>Time of Threat<br>Lacation of Threat<br>Age of Parson a<br>Requesting Records Between (11)<br>Documentation                                                                                                    | Emergency *<br>Selections *<br>Contest Contest Contest Aver<br>Emergency *<br>Selections *<br>Contest Aver<br>Selections *<br>Contest Aver<br>Selections *<br>Selections *<br>Contest Aver<br>Selections *<br>Contest Aver<br>Selections *<br>Cont | αε .                    |
| ntermación Crear anunció Crear gargina ()<br>acanona 8.2011<br>Legal Process<br>Nature of Case<br>Time of Threat<br>Location of Threat<br>Age of Person at Risk<br>Accounts<br>Requesting Recrists Detwenn (*)<br>Documentation                                                                                                    | esarstatores Emples Privaodad Costes Opdones de enuncies): Cúndiciones Ayo<br>Energency v<br>SelectOns v<br>ddirmulana T<br>Facebook v Add<br>Seleccionar v<br>Examur<br>Examur                                                                                                    | α.                      |
| ntermación Crear pargono ()<br>mentere 8.2511<br>Legal Process<br>Nature of Case<br>Time of Threat<br>Location of Threat<br>Age (P Asco at Risk<br>Accounts<br>Requesting Records Between 1%)<br>Documentation                                                                                                    | Essensitiatores Emplee Privatoda Costess Opdones de enuncies): Cúndicones Ayu<br>Energency *<br>Select One *<br>dotemiana *<br>Facebook * And<br>Selecciona *<br>Esseniar.<br>Esseniar.<br>Esseniar.<br>Mult la PDF, JPD, Dr of une comenumage formats. Please attach al relevant<br>especial documents.                                                                                                    | αε .                    |
| Crear source: Crear page 0     control to the source of the source of the source  | Empire Privaced Costes Opconet de enuncies Conduceres Avo                                                                                                    | α                       |
| Creat source Creat gipper 0     control of the source of the source | Emergency *       Selections       Context       Opdates de enuncies)       Contextences Ayor         Emergency *       Selections       Selections       Sele                                                                                                    | αε .                    |
| thermacol Creat payment Constrained Creat payment (Constrained Constrained Constraine | Example:       Privatode       Contex       Opdante de enuncies)       Contexnes       Aver         Example:       And         Seleccionar *       Example:       Example:         Example:       Example:       Example:       Example:         Seleccionar *       Example:       Example:       Example:         Example:       Example:       Example:       Example:         Example:       Example:       Example:       Example:         Example:       Example:       Example:       Example:         Example:       Example:       Example:       Example:         Example:       Example:       Example:       Example:         Example:       Example:       Example:       Example:         Example:       Example:       Example:       Example:         Example:       Example:       Example:       Example:         Example:       Example:       Example:       Example:         Example:       Example:       Example:       Example:         Example:       Example:       Example:       Example:         Example:       Example:       Example:       Example:         Example:       Example:       Example: <td< td=""><td>αε .</td></td<>                                                                                                    | αε .                    |
| Annual Creation of Creating ()     Annual Creating ()     Annual Creating ()     Annua | Benerettedereret       Empire       Prevented       Contexes       Optioneret       Approx         Emergency                                                                                                    | GE                      |
| Creat sounds Cherr pages 0     memore 8 2000     Legal Process     Nature of Cherr<br>Legal Process     Nature of Cherr<br>Legal Process     Nature of Cherr<br>Legal Process     Nature of Cherr<br>Legal Process     Nature of Cherr<br>Legal Process     Nature of Cherr<br>Legal Process     Nature of Cherr<br>Requesting Records Between (**<br>Decumentation     prostant to applicable two and our<br>prostant to applicable two and our<br>prostant to applicable two and our<br>prostant to applicable two and our<br>prostant to applicable two and our<br>prostant pages the beef that your request<br>prostant your process with<br>process.     We do you expect this emergency to take<br>What Information are you seeking and how with                                                                                                    | Benere Broke Presented Costes Opponent de enuncies)         Condiciones Ayu           Emergency *         Selections *           Selections *         Antis           Selections *         Antis           Selections *         Comman           Selections *         Comman           Selections *         Comman           Selections *         Comman           Selections *         Comman           Selections *         Comman           Selections *         Comman           Selections *         Comman           Selections *         Comman           Selections *         Comman           Selections *         Selections Provide data in exceptional circumstances if we have<br>teales to an emergency involving danger of death to selous<br>its dosume to require with monopiete or insufficient information.           trats of a serious physical injury or death to a specific person or group of           place and why do you think that it will happen at this particular time?           will a sasist in preventing serious physical injury or death?                                                                                                    | GS                      |
| Creat sounds Creat pipper 0     control to the control of the control of the | Selections       Employ Prevented       Contexts       Opdated de municipity       Contexteres       Ande         Emergency *       Selections *       Ande         Selections *       Ande         Selections *       Ande         Selections *       Ande         Selections *       Ande         Selections *       Ande         Selections *       Ande         Selections *       Comman         Comman       Comman         Comman                                                                                                    | GS .                    |
| Creat source Creat pages 0     control of the source of the source  | Emergency *       Selections       Opdates de enuncies)       Conduceres Ayor         Emergency *       Selections       And         Seleccionar *       Examerar         Examerar       Examerar         Examerar       Examerar                                                                                                    | GG .                    |
| Creat source Creat gapper C     control of the source of the source | Benere Broke Presented Costes Opponent de exuncies         Conduceres Apro           Emergency                                                                                                    | GL                      |
| Orean second: Crear page 0     memore 8 2000     Legal Process     Nature of Legal     Legal Process     Nature of Legal     Legal Process     Nature of Legal     Legal Process     Nature of Threat     Legal Process     Nature of Threat     Nature of Threat     Nature of Threat     Nature    | Benere Broke Presented Costes Opponent de enuncies) Conduciones Apro         Emergency *         Selectione *         dominata *         Exertione *         And         Seleccionar *         Exertione *         Comman:         Comman:                                                                                                    | GE                      |
| Creat sound: Creat piper 0     created by the sound of the sound of the sound  | Benere Browsond Costes Opponent de envolvier)       Conduceres Ayou         Emergency *       Selections *         Selections *       Add         Selections *       Add         Selections *       Add         Selections *       Add         Selections *       Add         Selections *       Add         Selections *       Add         Selections *       Comman         Comman       Comman         Comman       Comman         Comman       Comman         Comman       Comman         Comman       Comman         Comman       Comman         Comman       Comman         Comman       Comman         Selections *       Add         Selections *       Comman         Comman       Comman         Comman       Comman         Comman       Comman         Comman       Comman         Comman       Comman         Selections physical injuny or dealth to a specific person or group of         Int assist in preventing serioos physical injuny or dealth ?         Int assit in preventing serioos physical injuny or dealth ? <td>GS</td>                                                                                                    | GS                      |
| Creat sounds Creat pages 0     control to the sound of the sound of the sound  | Begins Browsond Costes Opponent de exuncies       Condecener Aver         Emergency *       Selections *         Selections *       And         Seleccions *       Examinar         Dammar       Dammar         Dammar       Dammar         Seleccions regions involving danger of death or services and the relevant         relations in regions involving danger of death or services provides an unch deata in review requests with incompletor or involvicent in dommarking in tornations below provides an unch deata in review requests with incompletor involvicent in dommarking in tornation in the review review revides with incompletor in transidiator it not, please                                                                                                    | GG .                    |

Describir la emergencia y por qué la sospecha de riesgo; información requerida y por qué va a prevenir lesiones o muerte; etc. Con respecto al pedido de preservación (Preservation Request), se usa cuando lo que interesa no es localizar o identificar a alguien, sino el contenido mismo de la página: fotografías, publicaciones, comentarios; leer conversaciones. Sirve para los casos de grooming, pornografías infantil, amenazas, extorsión, etc). También se puede pedir si se tienen sospechas de que el usuario va a eliminar su perfil porque no quiere ser hallado.

En ese caso no se requiere el oficio del juez para la preservación, entonces se solicita rápido a Facebook que preserve la información mientras se tramita el oficio al juez pidiendo la información como se explicó más arriba, ya que para ello sí nos van a pedir la firma de un juez. (RECOMENDACIÓN: Conviene pedir la preservación mientras tramitamos el oficio del juez).